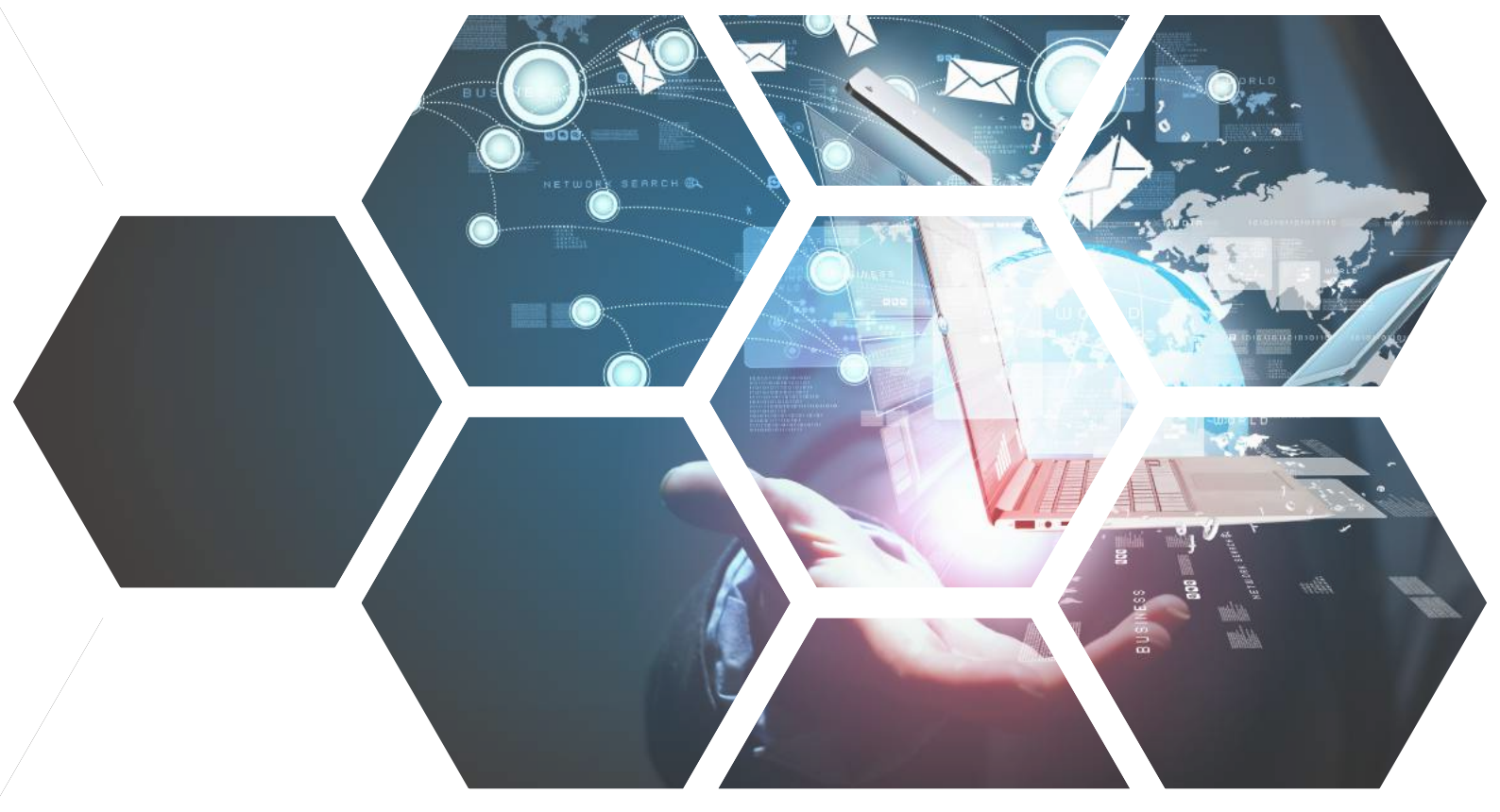

# iPhone 行動郵件設定方式 iOS 11.3.1 以上版本

請先至郵件伺服器管理介面確認,使用者管理 > 帳號管理 > 編輯使用者帳號

·該帳號的 Webmail、 SMTP(S)、POP3(S)、IMAP(S) 服務是否已開啟。

| ShareTech              | 使用者营理>限就管理  |                                         |                                                                   | 0<br>•<br>•<br>•<br>•<br>•<br>•<br>• |
|------------------------|-------------|-----------------------------------------|-------------------------------------------------------------------|--------------------------------------|
| • 有件研究系管理              | 编解任用者依戴     | žž                                      | थे.स                                                              |                                      |
| ● 拆仟丸時高空道<br>● 和件看袖走防算 | 和外          | jay@jaydan.idv.tw 🕅 🚨 🕸 🕫               | 武都祥的接用故想,屬於移用或是歸用中                                                |                                      |
| 1 彩井知道                 | 使用者姓名       | iay                                     |                                                                   |                                      |
| 前件病毒通過                 | 備註          |                                         |                                                                   |                                      |
| ▲ 注赴郵件营建               | 云雨          | aa123456789                             | 不免许反有空白中元                                                         |                                      |
| ■使用者管理<br>▶ 初時從定       | 和外限利        | 和件容量上限 等外 [預款 [40 M Bytes] *]           | 因制作瓷和片的矿化。影響放什者人數主用。特近與补收信件容量。<br>"政件者人數像制"功能未依用<br>"外件名量用制"功能水作用 |                                      |
| ▶ 恨說建土方式               | <b>年</b> 門  | 18 jaydan-祁门司法                          | 保健隐病的部門                                                           |                                      |
| ▶ 张號管理                 | 料红依彼        | 🐮 jaydangrp                             | 在哪一些鲜血性能中有这一個軟件發現                                                 |                                      |
| ▶ 主從太裝轉管理              |             | 前的通识珠                                   |                                                                   |                                      |
| ▶ 曾码安土管理               | 期终人-美用透訊錄料组 | custer                                  | 係進所屬的共用通訊錄料相。影響此撥號是否能減崩與                                          |                                      |
| ▶ 料但性花管理               |             |                                         |                                                                   |                                      |
| P 部門管理<br>トロットス        | 帮持人-信用透訊都种服 | Sats                                    | 常生用着利使用透示部件图:影響式常先並会有關係起爆終并用描述部件進用約数號。                            |                                      |
| P TATE T               | 假就有效大数      | 0 × (4.4 (-1 - 9999 ×)                  | -1代表《乙列稿》:4代表《孝文有闻》。                                              |                                      |
| 1 44 5 A               | 15 N S 2    | 10240 MB (#.R : 1 - 10240 MB)           |                                                                   |                                      |
| 1 1 1 4 4 1            | 🏙 春用功能:     | 2 WebMail 2 SMTP(S) 2 POP3(S) 3 IMAP(S) | 可不可以很可 WebMail、SMTP(S)、POP3(S)、IMAP(S)                            |                                      |
| ■ # ## #               |             | 💷 🚟 PushMail 😭                          | 何不可以使用 PushMail                                                   |                                      |
| 1 和作用注意受到              |             | □ 2.地球服務,容支200 MB(托图:1~51200 MB)        | 在 WebMail 今後使用雲-乾燥服務                                              |                                      |
| POP3Ka                 |             | 🗑 🏜 共用增结人管理 🗎 共用增结人提出摧聚                 | 或量量是否有特效共同關係人與區由共同關係人的權限                                          |                                      |
| ■ 電子報                  |             | 🗷 🔡 任务电子集 🌪                             | 洗微就是否有發佈電子線的標準                                                    |                                      |
| • 登出表现                 |             | 🐨 🧾 發佈公告權                               | 式展就平应用 WebMail 的公体领委师会告                                           |                                      |

台中總公司 04-2705-0888 台中市西屯區西屯路二段256巷6號3F-6 台北分公司 02-2501-1185 台北市中山區松江路129號6F-2 高雄分公司 07-229-8788 高雄市新興區民權一路251號8F-6 免付費專線 0800-666-188 官方網站 | www.sharetech.com.tw

銷售諮詢 | sales@sharetech.com.tw 技術支援 | help@sharetech.com.tw

## iPhone 行動郵件設定方式

#### 1. 請到「設定」,選擇「帳號與密碼」。 2. 按下「加入帳號」。

| ull 中華 | 電信 � 10:05 AM<br>Settings | <b>0</b> \$ 67% <b>E</b> . |
|--------|---------------------------|----------------------------|
|        | Siri & Search             | ×                          |
|        | Touch ID & Passcode       | ×                          |
| SOS    | Emergency SOS             | >                          |
|        | Battery                   | >                          |
|        | Privacy                   | ×                          |
| A      | iTunes & App Store        | ×                          |
|        | Wallet & Apple Pay        | ×                          |
| P      | Accounts & Passwords      | >                          |
|        | Mail                      | ×                          |
|        | Contacts                  | >                          |

 $\square$ 

**?** 

#### 3. 選擇「其他」。

| uli中華電信 令 | 10:06 AM    | <b>ö</b> 🖇 67% 🔳 🤆 |
|-----------|-------------|--------------------|
| Accounts  | Add Account |                    |
|           | 📥 iCloud    | k                  |
|           | E B Exchang | е                  |
|           | Google      |                    |
|           | YAHOO       | !                  |
|           | Aol.        |                    |
| 0         | Outlook.co  | om                 |
|           | Other       |                    |

| 📶 中華電信 🗢                            | 10:05 AM        | <b>0</b> 🖇 67% 🔳 · |  |  |  |  |
|-------------------------------------|-----------------|--------------------|--|--|--|--|
| Settings Accounts & Passwords       |                 |                    |  |  |  |  |
| App & We                            | ebsite Password | ls >               |  |  |  |  |
| ACCOUNTS                            |                 |                    |  |  |  |  |
| iCloud<br>Inactive                  |                 | >                  |  |  |  |  |
| scan.sharetech<br>Calendars, Remind | n.com.tw<br>ers | >                  |  |  |  |  |
| Add Account                         |                 | >                  |  |  |  |  |
| Fetch New Dat                       | а               | Push >             |  |  |  |  |

#### 4. 按下「加入郵件帳號」。

| 山 中華電信 🗢        | 10:06 AM    | Ø 🕏 67% 🔳 |
|-----------------|-------------|-----------|
| Add Account     | Other       |           |
| MAIL            |             |           |
| Add Mail Accour | nt          | >         |
| CONTACTS        |             |           |
| Add LDAP Accou  | unt         | >         |
| Add CardDAV Ad  | count       | >         |
| CALENDARS       |             |           |
| Add CalDAV Acc  | ount        | >         |
| Add Subscribed  | >           |           |
| SERVERS         |             |           |
| Add macOS Serv  | ver Account | >         |
|                 |             |           |

## iPhone 行動郵件設定方式

| 5.輸入    | 名科 | 爯、 電  | 了一个    |            | 密碼    | 與描述 |
|---------|----|-------|--------|------------|-------|-----|
| 後・按     | ΓŦ | 「一步   | ° L    |            |       |     |
| ••□中華電信 | Ŷ  | 10:0  | 6 AM   | <b>0</b> * | 67% 🔳 | •   |
| Cancel  |    | New A | ccount |            | Next  |     |

| Name        | Victoria                  |
|-------------|---------------------------|
| Email       | victoria@sharetech.com.tw |
| Password    | •••••                     |
| Description | sharetech.com.tw          |

| q   | w | e |   | t y | /   | 1 | i c | p         |
|-----|---|---|---|-----|-----|---|-----|-----------|
| а   | S | d | f | g   | h   | j | k   | I         |
| ŵ   | z | x | с | v   | b   | n | m   | $\otimes$ |
| 123 | ۲ | ₽ |   | spa | ace |   | re  | turn      |

### 7. 驗證成功後,請按下「儲存」。

| uli中華電信 令 | 10:09 AM | ♥ \$ 67% ■<br>Save |  |
|-----------|----------|--------------------|--|
| Cancel    | ΙΜΑΡ     |                    |  |
| 🖂 Mail    |          |                    |  |
| Notes     |          | $\bigcirc$         |  |

#### 6. 使用者可選擇使用 IMAP 或 POP3 後,輸入 「收件伺服器資訊」與「寄件伺服器資訊」, 按「下一步」進行驗證,請稍後。

| ◎中華電信 🗢       | Verifying         | •••      |
|---------------|-------------------|----------|
| Name          | Victoria          |          |
| Email         | victoria@sharetec | h.com.tw |
| Description   | sharetech.com.tw  |          |
| INCOMING MAIL | _ SERVER          |          |
| Host Name     | scan.sharetech.cc | om.tw    |
| User Name     | victoria@sharetec | h.com.tw |
| Password      | •••••             |          |
| OUTGOING MAI  | L SERVER          |          |
| Host Name     | scan.sharetech.co | om.tw    |
| User Name     | victoria@sharetec | h.com.tw |
| Password      |                   |          |

| ul 中華電信 🗢                           | 10:55 AM        | <b>0</b> 🖇 60% 🔳 🕨 |
|-------------------------------------|-----------------|--------------------|
| Settings Acce                       | ounts & Passwo  | rds                |
| 👔 App & We                          | ebsite Password | s >                |
| ACCOUNTS                            |                 |                    |
| iCloud<br>Inactive                  |                 | >                  |
| sharetech.com<br>Mail               | .tw             | >                  |
| scan.sharetech<br>Calendars, Remind | .com.tw<br>ers  | >                  |
| Add Account                         |                 | >                  |
| Fetch New Dat                       | a               | Push >             |

## iPhone 行動郵件設定方式

9. 成功使用 iPhone Mail APP 收取 信件 <sup>。</sup>

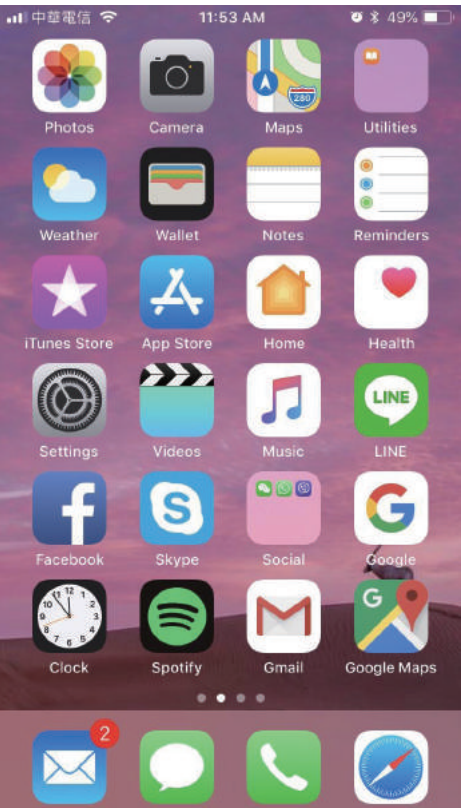